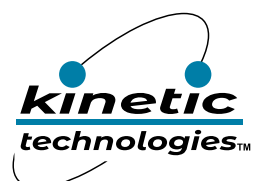

## Low-Voltage Buck Regulator with Accurate F<sub>sw</sub> and Fast Transient Response

### **Brief Description**

This Manual describes the detailed operation of the KTB8400 evaluation board. KTB8400 is a unique OptiComp<sup>™</sup> buck switching regulator with class-leading accuracy, transient response, efficiency, and solution size optimized for mobile and non-mobile applications. The KTB8400 Evaluation (EVAL) board is used to demonstrate the KTB8400 Buck regulator detailed functionality, performance, and the PCB layout.

The kit includes a fully assembled and tested KTB8400 EVAL board, I<sup>2</sup>C Adaptor, connecting cable, and a printed copy of the Quick Start Guide.

### **Ordering Information**

| Part Number         | Description      | IC Package |
|---------------------|------------------|------------|
| KTB8400AEDAA-MMEV01 | KTB8400 EVAL Kit | WLCSP-15   |

### **3D CAD Image**

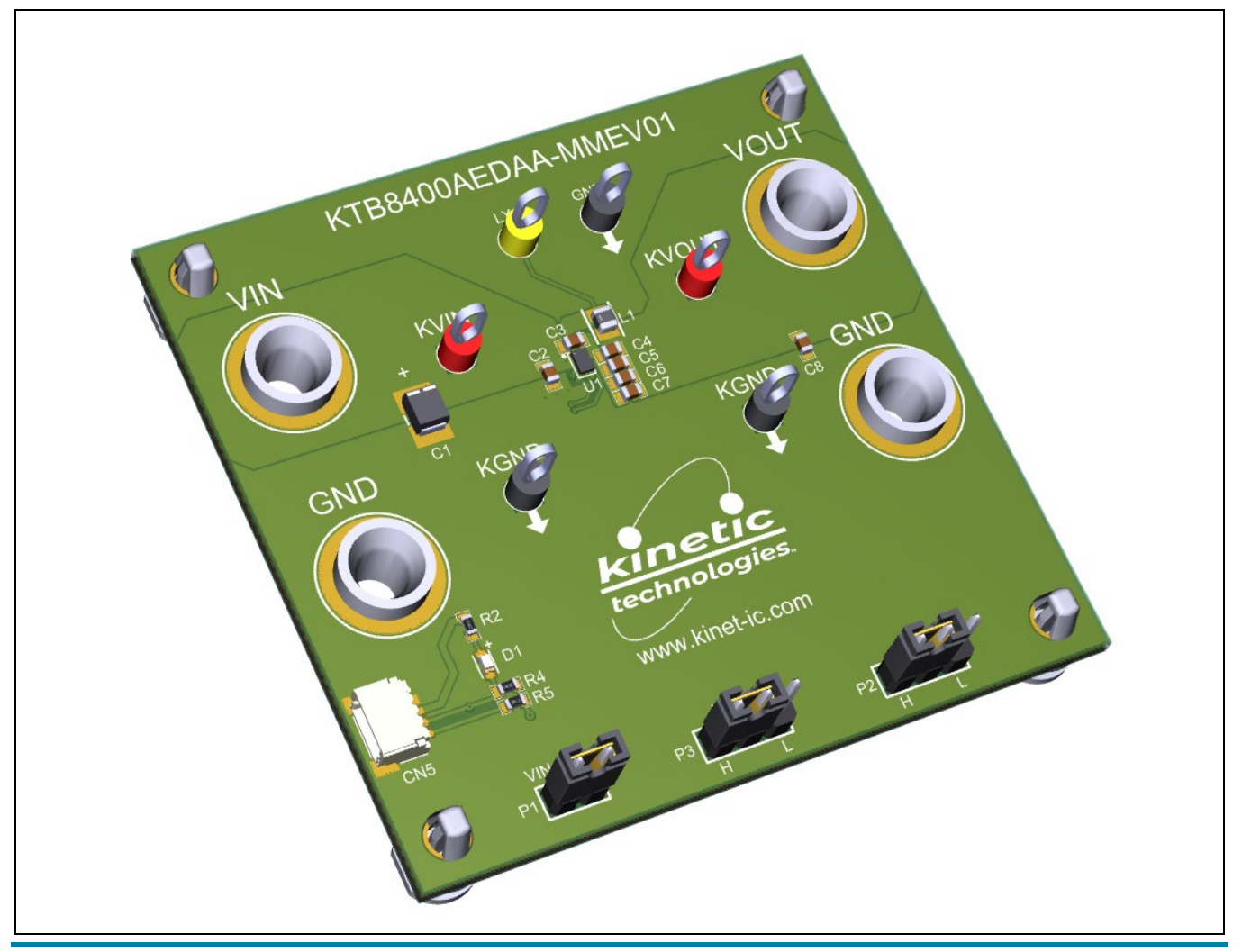

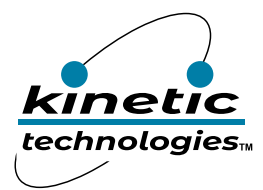

EVAL Kit Manual **KTB8400** 

## **EVAL Kit Physical Contents**

| Item # | Description                                                                                     | Included | Download |
|--------|-------------------------------------------------------------------------------------------------|----------|----------|
| 1      | KTB8400 EVAL fully assembled PCB in Anti-static bag                                             | 1        |          |
| 2      | I <sup>2</sup> C Adaptor:<br>Adafruit MCP2221A General Purpose USB to GPIO ADC I <sup>2</sup> C | 1        |          |
| 3      | STEMMA QT 4-pin Cable                                                                           | 1        |          |
| 4      | Hard copy for the Quick Start Guide, 1 page (A4 or US Letter)                                   | 1        |          |
| 5      | EVAL Kit box                                                                                    | 1        |          |
| 6      | EVAL Kit Manual, available at clickable URL                                                     |          | 1        |
| 7      | GUI, available at clickable URL                                                                 |          | 1        |

### **QR Links for Documents**

| IC Datasheet                      | EVAL Kit Landing Page                          |
|-----------------------------------|------------------------------------------------|
|                                   |                                                |
| https://www.kinet-ic.com/ktb8400/ | https://www.kinet-ic.com/ ktb8400aedaa-mmev01/ |

## **User-Supplied Equipment**

#### **Required Equipment**

- 1. Bench Power Supply for VIN 5V/9V and 3A as needed for the intended application.
- 2. Digital Multimeter used to measure input/output voltages and currents.
- 3. Load either power resistors, an E-Load, or an actual system load.

#### **Optional Equipment**

- 1. Oscilloscope and Voltage Probes for dynamic testing, measurements, and observe input/output voltages and currents waveforms.
- 2. Additional Digital Multimeters

## **Recommended Operating Conditions**

| Symbol | Description             | Value       | Units |
|--------|-------------------------|-------------|-------|
| VIN    | Input Withstand Voltage | -0.3 to 6   | V     |
|        | Input Operating Voltage | 2.5 to 5.5  | V     |
| VIO    | VIO Operating Voltage   | 1.15 to 5.5 | V     |
| Іоυт   | Output Load Current     | 0 to 3      | А     |

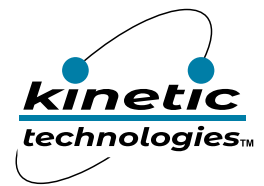

## **Jumper Descriptions**

| Designator | Name             | Description                                                                                                    | Default   |
|------------|------------------|----------------------------------------------------------------------------------------------------|-----------|
| P1         | VIO              | Connected: Connect VIO to Input Voltage to disable I <sup>2</sup> C Pins<br>Float: Connect to the I <sup>2</sup> C pins | Connected |
| P2         | EN               | Active-Low Enable Input:<br>L: Shutdown Mode – switch disabled<br>H: Enable Mode through VIO – normal switch operation  | Н         |
| P3         | VSEL             | Auto-Skip vs. Forced-PWM Mode Select logic input Pin:<br>L: Auto-Skip Mode<br>H: Forced-PWM Mode through VIO            | Н         |
| CN1        | VIN              | Connecting Header for VIN                                                                                               | -         |
| CN2        | GND              | Connecting Header for GND                                                                                               | -         |
| CN3        | VOUT             | Connecting Header for VOUT                                                                                              | -         |
| CN4        | GND              | Connecting Header for GND                                                                                               | -         |
| CN5        | I <sup>2</sup> C | Connecting Header SMD for I <sup>2</sup> C SDA/SCL Input Pins                                                           | -         |

## **Quick Start Procedures**

- 1. Install GUI file located on EVAL Kit Landing page (https://www.kinet-ic.com/ ktb8400aedaa-mmev01/).
- 2. Check the Jumpers for default setting.
- 3. Connect one pair of power cables to the connector of EVAL Kit at VIN and GND.
- 4. Before connecting the EVAL Kit to the VIN bench supply, turn on the supply and adjust the voltage as close to 0V as possible. Then turn off the supply. While off, connect the power cables ends to the VIN bench supply.
- 5. Turn on the VIN bench supply and very slowly ramp its voltage to an appropriate voltage, such as 3.6V. While ramping VIN slowly, use the bench supply's output current indication (or a digital multimeter) to monitor the VIN current. If the current becomes high, reduce the VIN voltage quickly to prevent damage. Then inspect the setup for any wiring errors.
- 6. To hardware shutdown the buck regulator, simply use a jumper at P2 to connect EN to GND.
- 7. Connect a voltage meter to the output KVOUT and KGND test pins, it should measure the voltage of the buck regulator, which is specified on Page 4 of the datasheet.

#### **Graphical User Interface (GUI)**

- Download and install GUI software located on EVAL Kit Page (https://www.kinet-ic.com/ ktb8400aedaa-mmev01/).
- After installing software, the interface will appear with the status message "USB Device Attached" at the bottom left side of the window.
- If the displayed message is "USB Device Detached", make sure the computer is properly connected to the board.

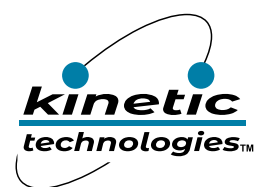

# Additional Test Procedures to Program KTB400 Using I<sup>2</sup>C Pins

- 1. Take out P1 and P3 connectors.
- 2. Connect SDA, SCL and GND from the USB Adapter (Adafruit MCP2221A) to connector Logic Pins CN1.
- 3. Connect the USB end of the Adapter to the USB port of the computer.
- 4. Connect a DC power supply between the EVB test points VIN and GND.
- 5. With the power supply output turned off, configure the voltage to 3.6V.
- 6. Connect a voltage meter between the KVOUT and KGND.
- 7. Turn on the power supply output.
- 8. Start the "KTB8400 Control Panel" GUI program on the computer.
- 9. Verify that the USB Adapter has been detected in the GUI.
- 10. In order to establish the I<sup>2</sup>C communication, you need to type in the corresponding slave address for the IC under test. Please check KTB8400 datasheet (page 4) for the pre-defined address. Some of them can be found in the table below:

| Part Number     | 7-bit I <sup>2</sup> C Slave<br>Address |  |  |
|-----------------|-----------------------------------------|--|--|
| KTB8400AEDAA-TR | 1100 000=0x60h                          |  |  |

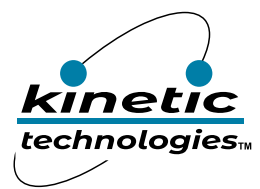

## **Typical Test Setup Diagram**

As an example, use the following test setup to measure input/output in the Quick Start Procedures.

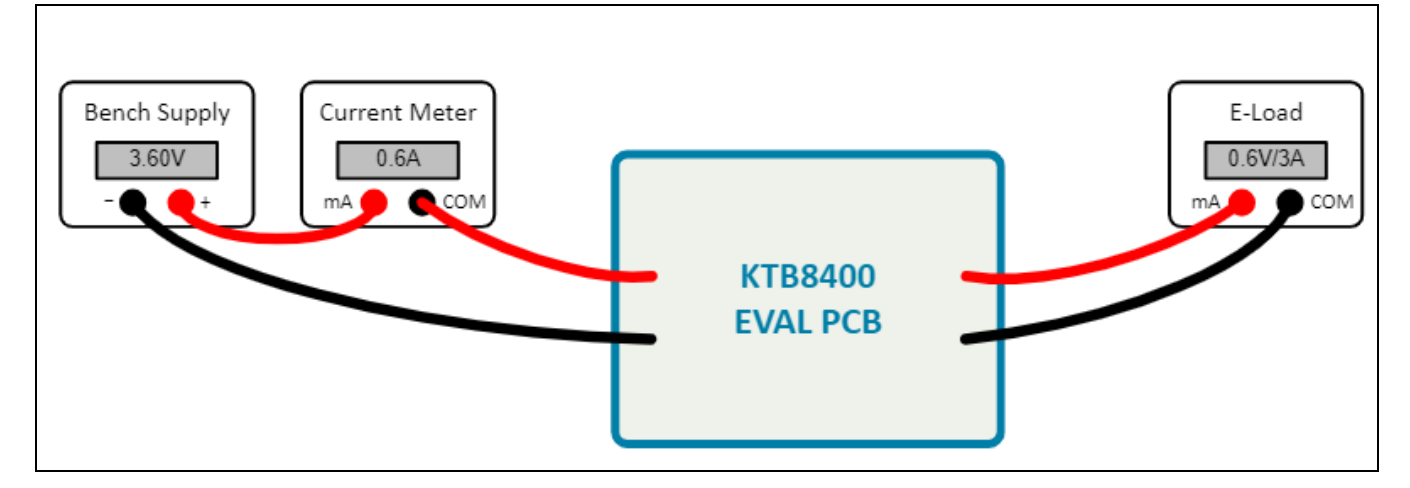

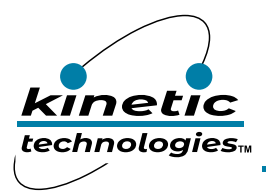

EVAL Kit Manual **KTB8400** 

## **Electrical Schematic**

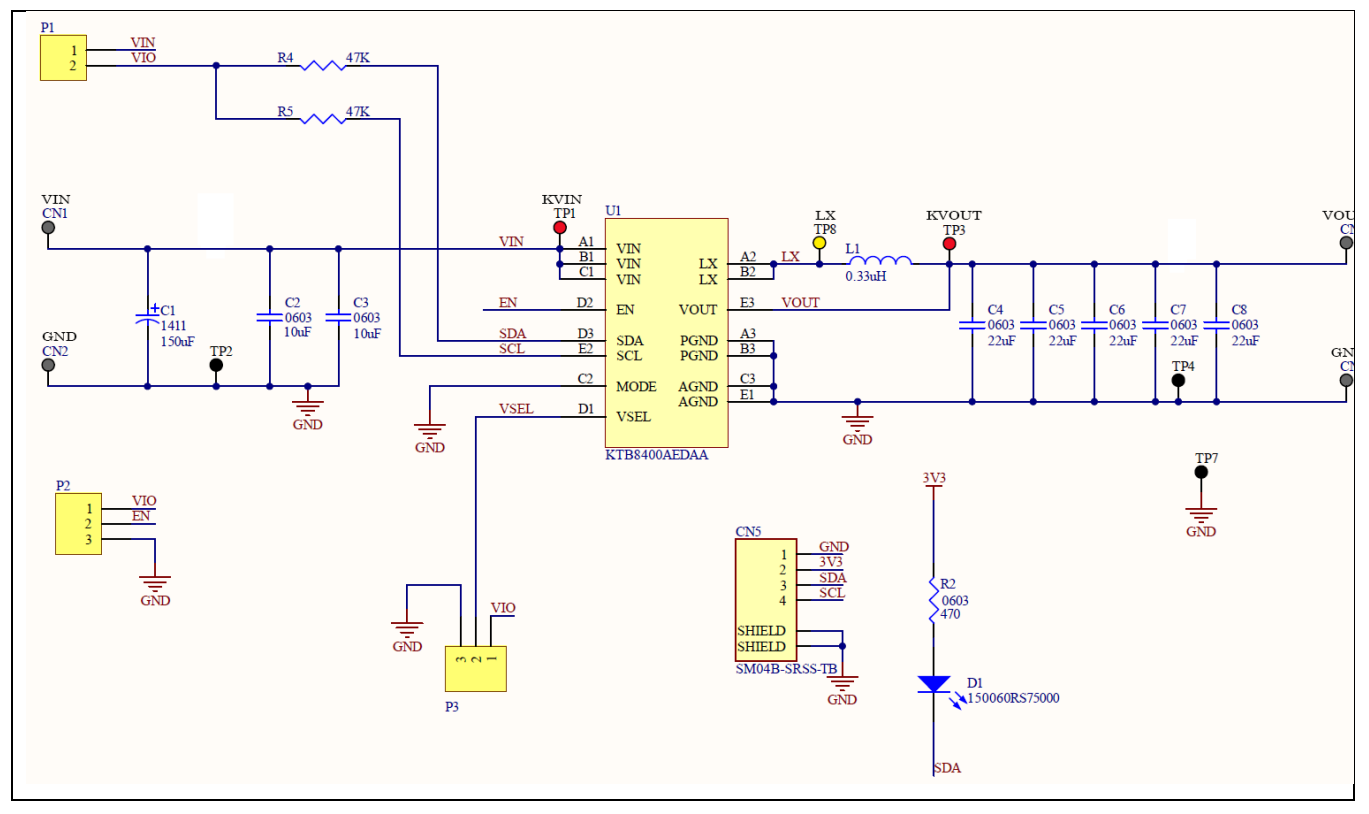

# **Bill of Materials (BOM)**

| Quantity | Designator         | Description                                 | Value  | Package      | Manufacturer                | Manufacturer Part Number |
|----------|--------------------|---------------------------------------------|--------|--------------|-----------------------------|--------------------------|
| 1        | C1                 | CAP TANT POLY 150UF 6.3V 1411               | 150uF  | 1411         | Kemet                       | T520B157M006ATE070       |
| 2        | C2, C3             | CAP CER 10UF 6.3V X5R 0603                  | 10uF   | 0603         | Murata                      | GRM188R61A106ME69D       |
| 5        | C4, C5, C6, C7, C8 | CAP CER 0.22UF 25V X7R 0603                 | 22uF   | 0603         | Murata                      | GRM188R60J226MEA0D       |
| 4        | CN1, CN2, CN3, CN4 | CONN BANANA JACK SOLDER                     |        | TH           | Keystone Electronics        | 575-4                    |
| 1        | CN5                | CONN HEADER SMD R/A 4POS 1MM                |        | SMD          | JST Sales America Inc.      | SM04B-SRSS-TB(LF)(SN)    |
|          |                    | Red 625nm LED Indication - Discrete 2V 0603 |        |              |                             |                          |
| 1        | D1                 | (1608 Metric)                               |        | 0603         | Würth Elektronik            | 150060RS75000            |
| 4        | H1, H2, H3, H4     | BRD SPT SNAP LOCK REST MNT 4MM              |        |              | Essentra Components         | PSD-4M-19                |
| 1        | L1                 | FIXED IND 330NH 4A 26 MOHM SMD              | 0.33uH | 0806         | Murata Electronics          | DFE201610E-R33M=P2       |
| 1        | P1                 | CONN HEADER VERT 2POS 2.54MM                |        | Through Hole | Sullins Connector Solutions | PREC002SAAN-RC           |
| 2        | P2, P3             | CONN HEADER VERT 3POS 2.54MM                |        | TH           | Sullins Connector Solutions | PREC003SAAN-RC           |
| 1        | R2                 | RES SMD 470 OHM 1% 1/10W 0603               | 470    | 0603         | YAGEO                       | AF0603FR-07470RL         |
| 2        | R4, R5             | RES 47K OHM 1% 1/10W 0603                   | 47K    | 0603         | Yageo                       | RC0603FR-0747KL          |
| 2        | TP1, TP3           | PC TEST POINT MULTIPURPOSE RED              |        | TH           | Keystone                    | 5010                     |
| 3        | TP2, TP4, TP7      | PC TEST POINT MULTIPURPOSE BLACK            |        | TH           | Keystone                    | 5011                     |
| 1        | TP8                | PC TEST POINT MULTIPURPOSE YELLOW           |        | TH           | Keystone                    | 5014                     |
|          |                    | Low Voltage Buck with Accurate Fsw and Fast |        |              |                             |                          |
| 1        | U1                 | Transient Response                          |        | WLCSP-15     | Kinetic Technologies        | KTB8400AEDAA-TR          |

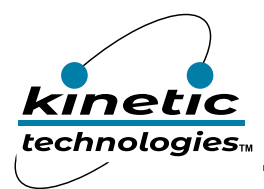

EVAL Kit Manual **KTB8400** 

# **Printed Circuit Board (PCB)**

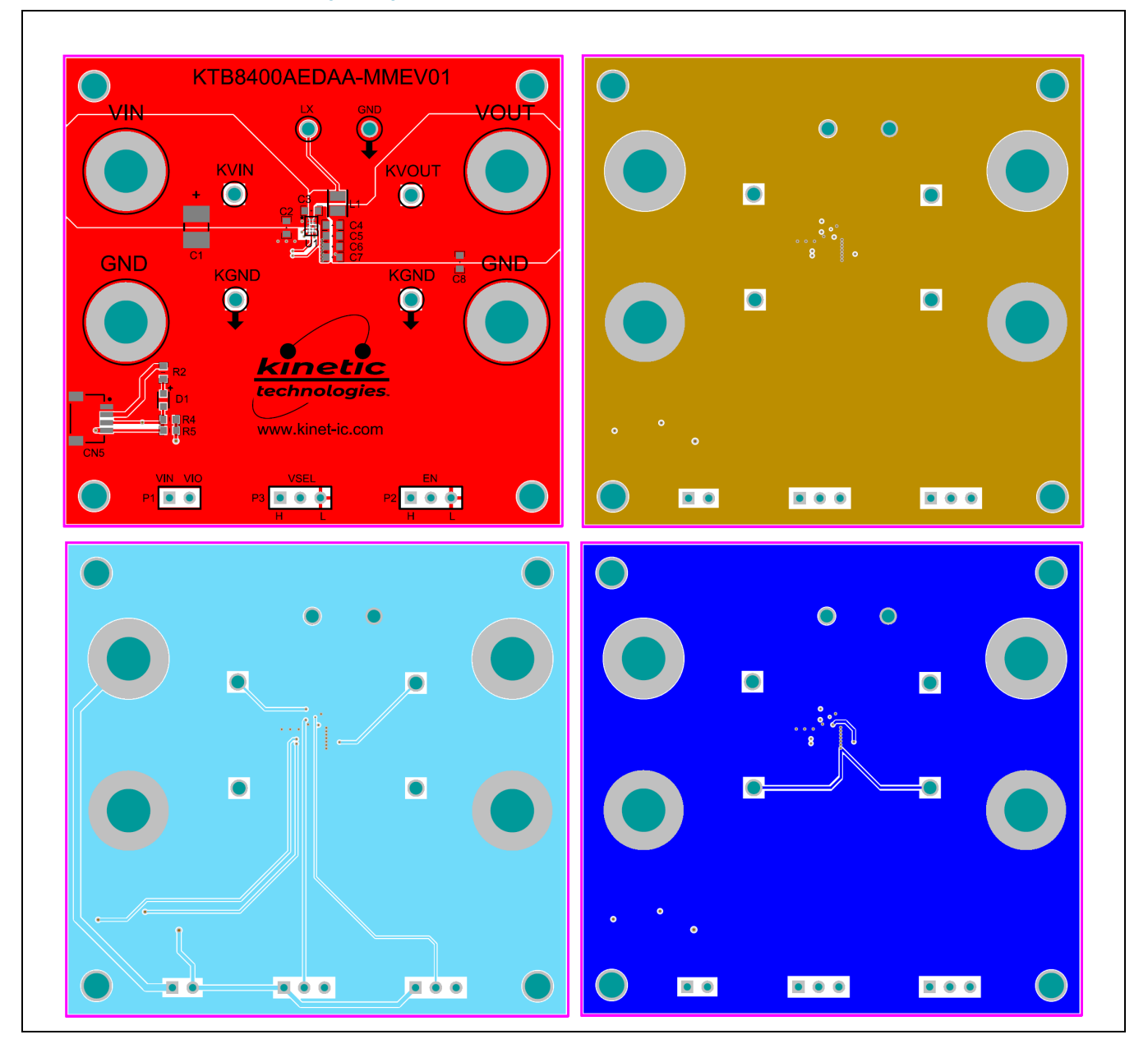

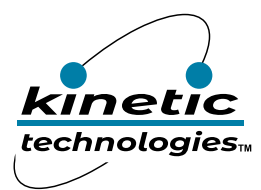

## **Buck Regulator Efficiency Measurement**

Use a voltage meter to probe EVB test pins KVIN and KGND to measure input voltage, and KVOUT and KGND to measure output voltage. Also, connect current meter in series to input voltage source and output load.

The efficiency can be determined using equation:

Efficiency (%) = [ (V\_out x I\_out) / (V\_in x I\_in )] x 100%

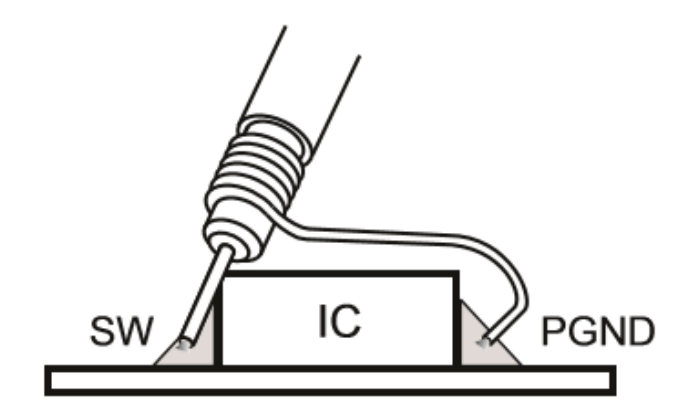

Low Inductance Probe Connection

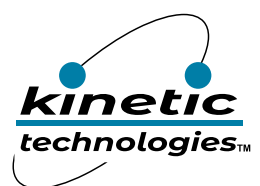

### **Important Notices**

#### Legal notice

Copyright © Kinetic Technologies. Other names, brands and trademarks are the property of others.

Kinetic Technologies assumes no responsibility or liability for information contained in this document. Kinetic Technologies reserves the right to make corrections, modifications, enhancements, improvements, and other changes to its products and services at any time and to discontinue any product or services without notice. The information contained herein is believed to be accurate and reliable at the time of printing.

#### **Reference design policy**

This document is provided as a design reference and Kinetic Technologies assumes no responsibility or liability for the information contained in this document. Kinetic Technologies reserves the right to make corrections, modifications, enhancements, improvements, and other changes to this reference design documentation without notice.

Reference designs are created using Kinetic Technologies' published specifications as well as the published specifications of other device manufacturers. This information may not be current at the time the reference design is built. Kinetic Technologies and/or its licensors do not warrant the accuracy or completeness of the specifications or any information contained therein.

Kinetic Technologies does not warrant that the designs are production worthy. Customer should completely validate and test the design implementation to confirm the system functionality for the end use application.

Kinetic Technologies provides its customers with limited product warranties, according to the standard Kinetic Technologies terms and conditions.

For the most current product information visit us at www.kinet-ic.com

#### Life support policy

LIFE SUPPORT: KINETIC TECHNOLOGIES' PRODUCTS ARE NOT DESIGNED, INTENDED, OR AUTHORIZED FOR USE AS COMPONENTS IN LIFE SUPPORT DEVICES OR SYSTEMS. NO WARRANTY, EXPRESS OR IMPLIED, IS MADE FOR THIS USE. AUTHORIZATION FOR SUCH USE SHALL NOT BE GIVEN BY KINETIC TECHNOLOGIES, AND THE PRODUCTS SHALL NOT BE USED IN SUCH DEVICES OR SYSTEMS, EXCEPT UPON THE WRITTEN APPROVAL OF THE PRESIDENT OF KINETIC TECHNOLOGIES FOLLOWING A DETERMINATION BY KINETIC TECHNOLOGIES THAT SUCH USE IS FEASIBLE. SUCH APPROVAL MAY BE WITHHELD FOR ANY OR NO REASON.

"Life support devices or systems" are devices or systems which (1) are intended for surgical implant into the human body, (2) support or sustain human life, or (3) monitor critical bodily functions including, but not limited to, cardiac, respirator, and neurological functions, and whose failure to perform can be reasonably expected to result in a significant bodily injury to the user. A "critical component" is any component of a life support device or system whose failure to perform can be reasonably expected to cause the failure of the life support device or system, or to affect its safety or effectiveness.

#### SUBSTANCE COMPLIANCE

Kinetic Technologies IC products are compliant with RoHS, formally known as Directive 2002/95/EC of the European Parliament and of the Council of 27 January 2003 on the restriction of the use of certain hazardous substances in electrical and electronic equipment. However, this evaluation kit does not fall within the scope of the EU directives regarding electromagnetic compatibility, restricted substances (RoHS), recycling (WEEE), FCC, CE or UL, and may not meet the requirements of these or related directives. To the best of our knowledge the information is true and correct as of the date of the original publication of the information. Kinetic Technologies bears no responsibility to update such statement.